## Setup Email Send To Boss Function

Please login to Wemail Control Panel.(https://mail.wemail.hk:2222)

Please click on "Advanced Email Setting" (near the bottom)

| 2/01 | Advanced Feature                 | Feature                                                |
|------|----------------------------------|--------------------------------------------------------|
|      | Change Password<br>Login History | DNS Management<br>MX Records<br>Advanced Email Setting |

-> At the bottom,

<u>Keep a copy of Incoming Email</u> Input the boss email address to receive all incoming email copies,

<u>Keep a copy of Outgoing Email</u> Input the boss email address to receive all send out email copies.

(For easy clarification, the two email addresses are suggested to be different.)

| Keep a copy of Incoming Email                                                                                                    |  |  |  |
|----------------------------------------------------------------------------------------------------|--|--|--|
| Send a copy of incoming email to bccincoming@wemaildemo.com Save *                                                                                                    |  |  |  |
| * This applies to all POP3 email(s) under your hosting account.                                                                                                    |  |  |  |
| Keep a copy of Outgoing Email                                                                                                    |  |  |  |
| Send a copy of outgoing email to bccoutgoing@wemaildemo.com                                                                                                    |  |  |  |
| Terms and Conditions                                                                                                    |  |  |  |
| NO WARRANTY - BECAUSE THESE UTILITIES ARE LICENSED FREE OF CHARGE, THERE IS NO WARRANTY FOR THE<br>PROGRAM, TO THE EXTENT PERMITTED BY APPLICABLE LAW. EXCEPT WHEN OTHERWISE STATED IN WRITING THE<br>COPYRIGHT HOLDERS AND/OR OTHER PARTIES PROVIDE THE PROGRAM 'AS IS' WITHOUT WARRANTY OF ANY KIND,<br>EITHER EXPRESSED OR IMPLIED, INCLUDING, BUT NOT LIMITED TO, THE IMPLIED WARRANTIES OF MERCHANTABILITY<br>AND FITNESS FOR A PARTICULAR PURPOSE. THE ENTIRE RISK AS TO THE QUALITY AND PERFORMANCE OF THE<br>PROGRAM IS WITH YOU. SHOULD THE PROGRAM PROVE DEFECTIVE, YOU ASSUME THE COST OF ALL NECESSARY<br>SERVICING, REPAIR OR CORRECTION. |  |  |  |

Click "Save" button to complete.